## 抗原検査を実施された方へ・

陽性判定となった場合、オンライン診療にて対応させていただいてます。 なお、オンライン診療には、『保険証』『 クレジットカード』の登録が必須になります。

≪診療予約方法≫

①アプリ『YaDocアプリ』をインストール

※"ヤードック"または"vadoc"と検索します

します。

②『YaDocアプリ』起動し、ログインIDを作成します。 電話番号入力後、メール受信した『認証コード』を入力する。

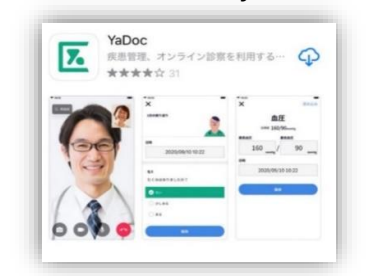

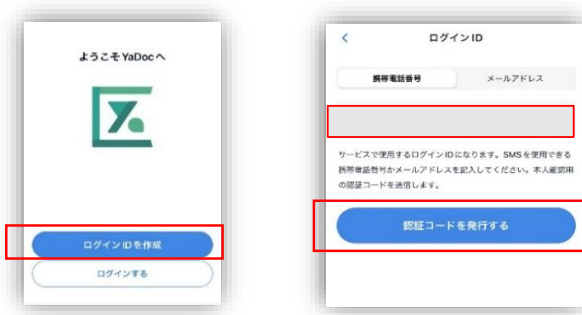

③アカウントを作成します ④プロフィールを入力します ⑤「保険証の表」を登録する

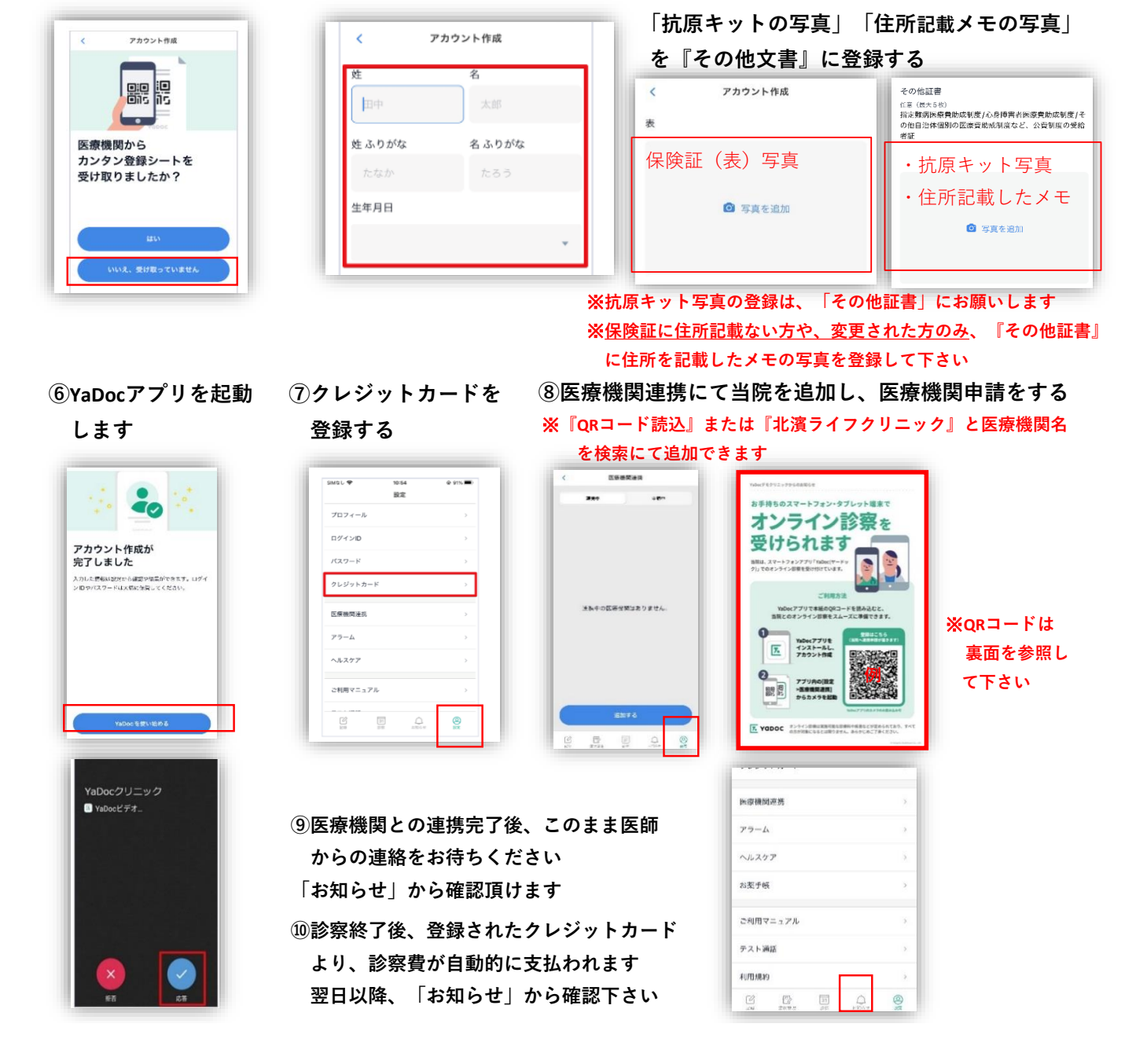